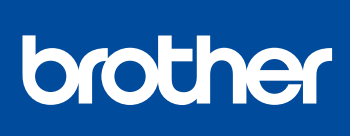

#### DCP-L3510CDW / DCP-L3517CDW / DCP-L3550CDW / DCP-L3551CDW / Lue ensin Tuotteen turvaohjeet ja sitten tämä Pika-MFC-L3710CW / MFC-L3730CDN / MFC-L3735CDN / MFC-L3745CDW / MFC-L3750CDW / MFC-L3770CDW

# Pika-asennusopas

asennusopas, joissa kuvataan laitteen asianmukainen asennus.

Kaikki mallit eivät ole saatavilla kaikissa maissa.

Uusimmat oppaat ovat saatavana Brother Solutions 0 Centeristä osoitteessa: support.brother.com/manuals D01LVY001-00 FIN Versio A

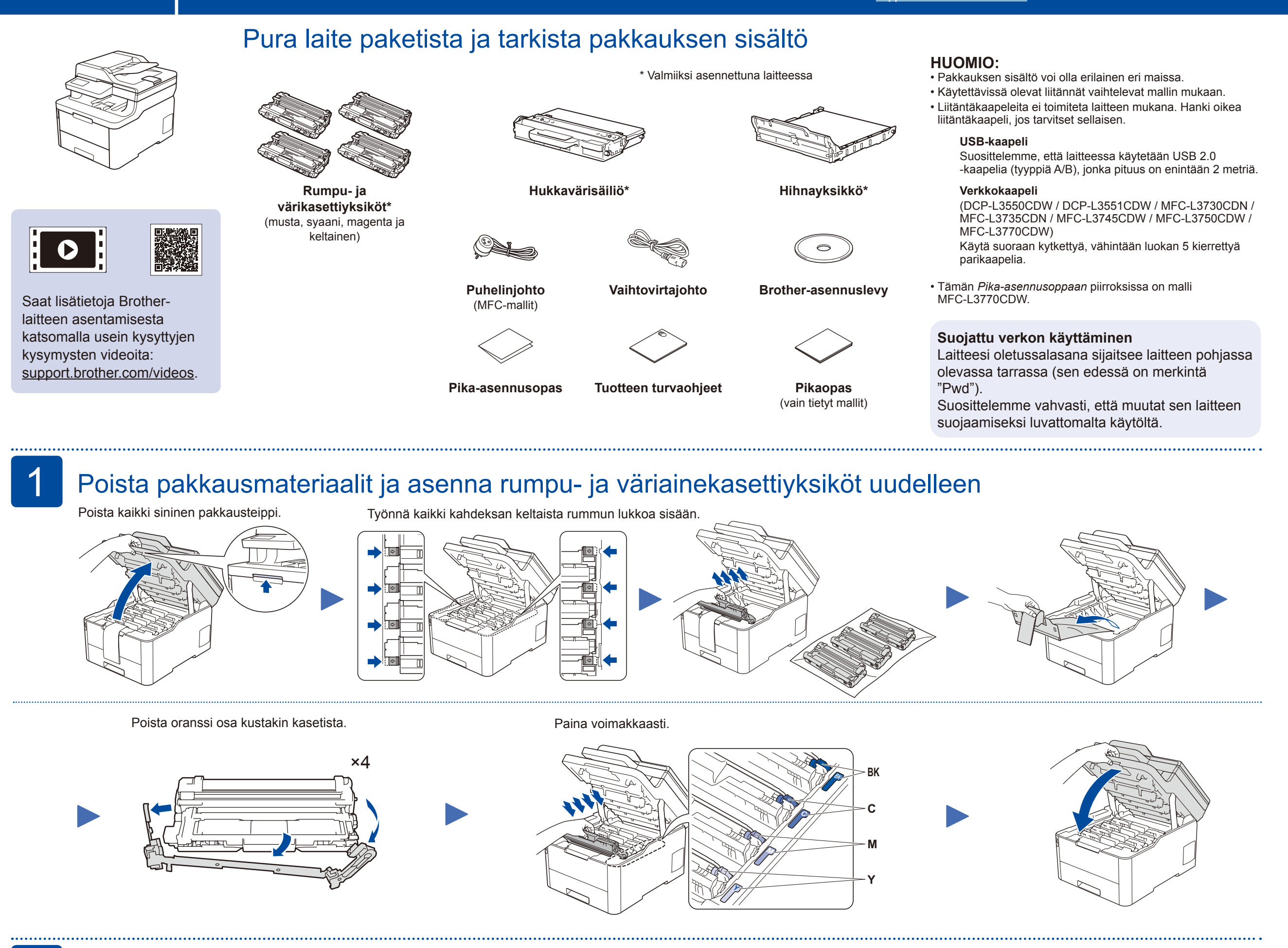

### Lisää paperia paperikasettiin

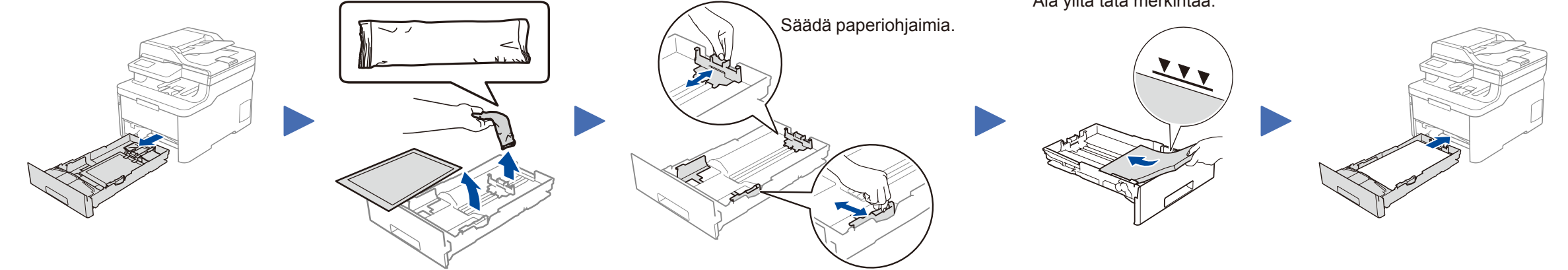

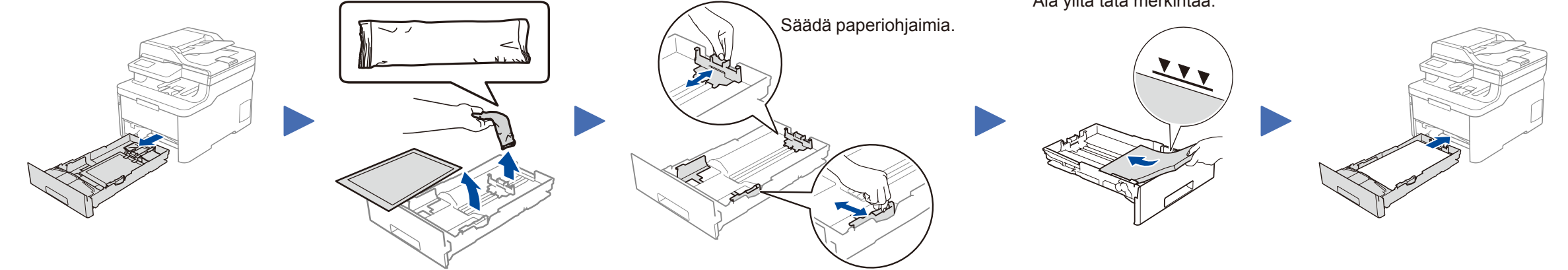

Älä ylitä tätä merkintää.

# Liitä virtajohto ja kytke laitteen virta

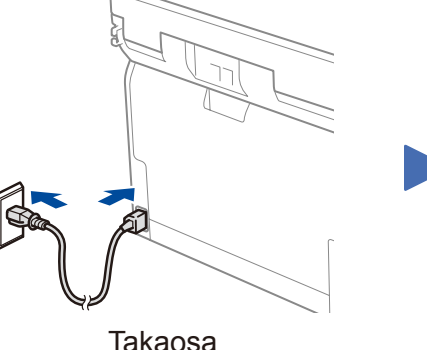

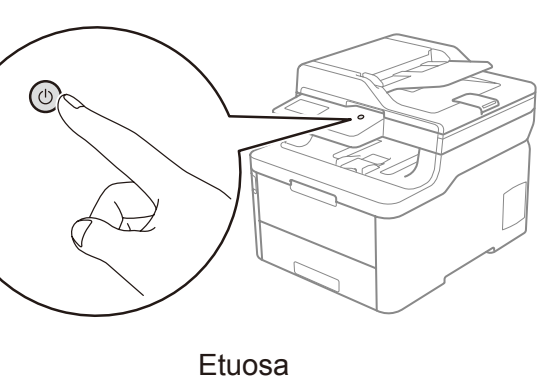

### Valitse maa/kieli 4 (Vain käyttöönoton yhteydessä)

Kun laitteen virta on kytketty, laite voi kehottaa käyttäjää asettamaan maa- ja kieliasetukset (laitteesta riippuen). Noudata tarvittaessa näytössä näkyviä ohjeita.

Takaosa

5

### Valitse kieli (tarvittaessa) (Vain tietyt mallit)

- Mallit, joissa on nestekidenäyttö
  - 1. Paina Menu (Valikko).
  - 2. Valitse [Initial Setup (Perusasetukset)] painamalla ▼ tai ▲ ja paina sitten OK.
  - 3. Valitse [Local Language (Kielivalinta)] painamalla ▼ tai ▲ ja paina sitten OK.
  - **4.** Valitse kieli painamalla ▼ tai ▲, ja paina sitten **OK**.
  - 5. Paina Stop/Exit (Lopeta/Poistu).

- Mallit, joissa on kosketusnäyttö
  - 1. Paina laitteen kosketusnäytössä [Settings (Asetukset)] > [All Settings (Kaikki asetukset)] > [Initial Setup (Perusasetukset)] > [Local Language (Kielivalinta)].
  - 2. Valitse kielesi.
  - 3. Paina 🚺 -painiketta.

## Valitse laitteeseen yhdistettävä laite

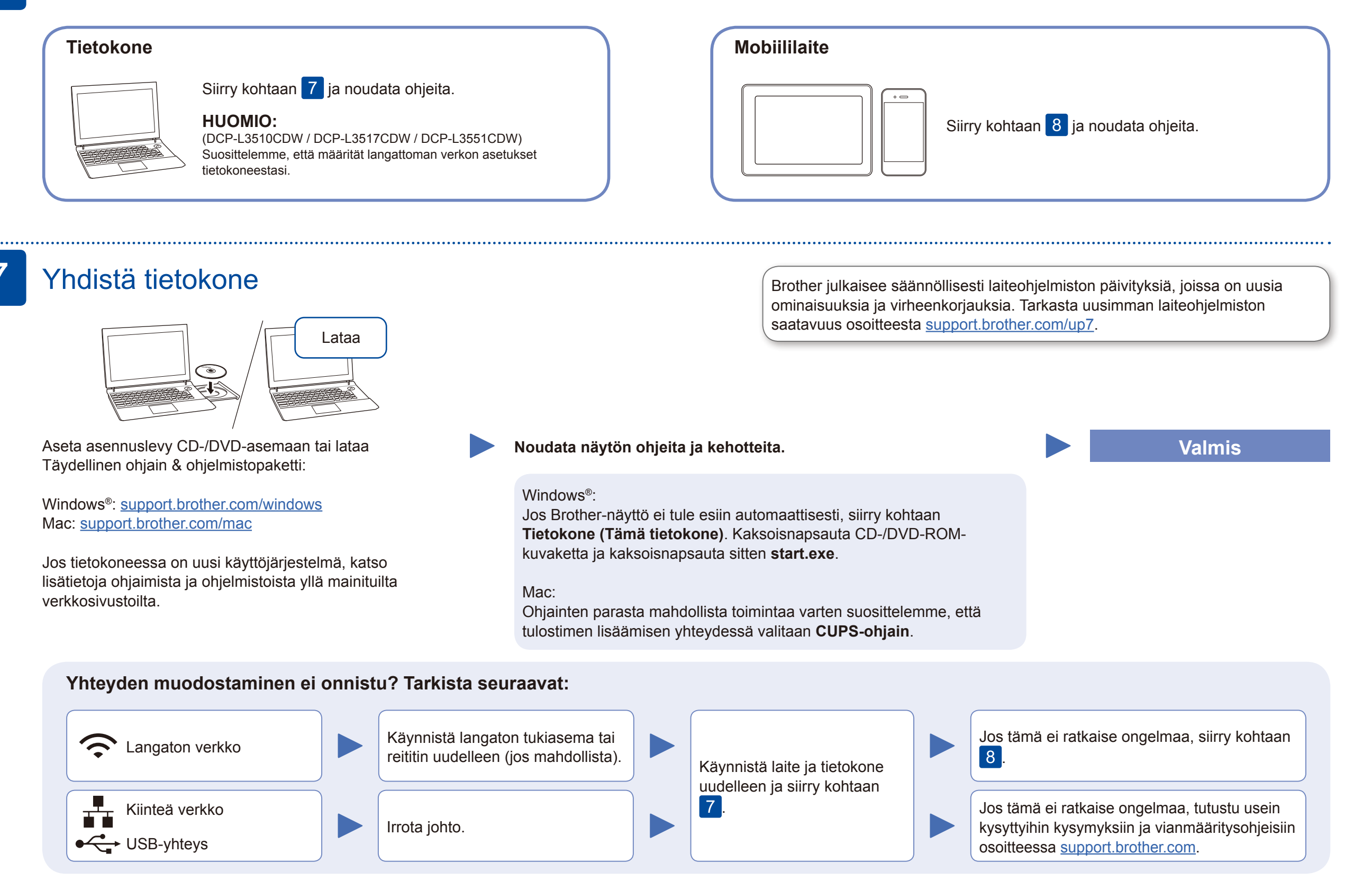

### Vaihtoehtoinen langaton asetus

Hae langattoman tukiaseman/reitittimen SSID (verkon nimi) ja verkkoavain (salasana) ja kirjoita ne alla olevaan taulukkoon.

| SSID (verkon nimi)     |  |
|------------------------|--|
| Verkkoavain (salasana) |  |

■ Mallit, joissa on nestekidenäyttö Valitse kukin valikkovaihtoehto painamalla ▲ tai ▼ ja vahvista sitten valinta painamalla OK. Valitse [Verkko] > [WLAN] > [Ohjat. asennus]. Vaikka käytössä ei ole langatonta tukiasemaa tai reititintä, mobiililaitteen ja laitteen voi yhdistää suoraan. Jos haluat lisätukea langattoman verkon määritykseen, siirry osoitteeseen <u>support.brother.com/wireless-support</u>.

Valitse tukiaseman/reitittimen SSID (verkon nimi) ja anna verkkoavain (salasana).

#### **Tietokone**

Asenna ohjelmisto siirtymällä

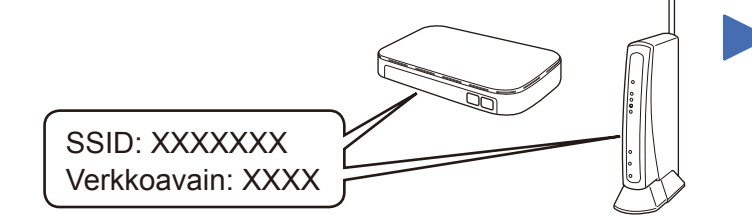

Jos et löydä näitä tietoja, kysy verkkovastaavalta tai langattoman tukiaseman/reitittimen valmistajalta.

| Mallit, joissa on kosketusnäyttö |      |   |         |          |   |
|----------------------------------|------|---|---------|----------|---|
| Paina                            | WiFi | > | [Ohjat. | asennus] | > |
| [Kvll                            | äl.  |   |         |          |   |

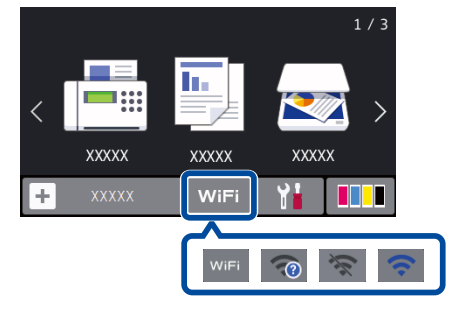

Kun langaton asennus onnistuu, kosketusnäytössä näkyy [Kytketty].

Jos asennus ei onnistu, käynnistä Brother-laite ja langaton tukiasema tai reititin uudelleen ja toista vaihe 8.

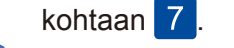

Mobiililaite

Asenna sovellukset siirtymällä kohtaan 9.

## 9 Tulostus tai skannaus mobiililaitteen avulla

Mobiililaitteesi on oltava liitettynä samaan langattomaan verkkoon kuin Brother-laitteesi.

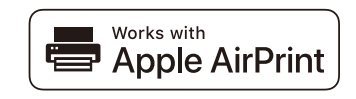

AirPrint on käytettävissä kaikilla tuetuilla iOS-laitteilla, kuten iPhonella, iPadilla ja iPod touchilla. AirPrintin käyttöä varten ei tarvitse ladata mitään ohjelmistoa. Lisätietoja löytyy *Online-käyttöoppaasta*.

Lataa ja asenna Mopria<sup>®</sup> Print Service -sovellus Google Play<sup>™</sup> -kaupasta Android<sup>™</sup>-laitteella.

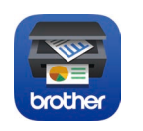

mopria

Lataa ja asenna maksuton **Brother iPrint&Scan** mobiililaitteella mobiilisovelluskaupasta, kuten App Storesta, Google Play™ -kaupasta tai Microsoft<sup>®</sup> Storesta. Brother SupportCenter on mobiilisovellus, jossa on uusimmat tukitiedot Brother-tuotteellesi. Sen voi ladata App Storesta tai Google Play™ -kaupasta.

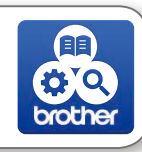

<u>Valinnaiset sovellukset</u>

Mobiililaitteesta voi tulostaa ja siihen voi skannata erilaisilla sovelluksilla. *Online-käyttöopas* antaa lisätietoja.

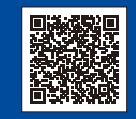

Lisää langatonta tukea: <u>support.brother.com/wireless-support</u>

Katso usein kysyttyjä kysymyksiä, vianmääritysohjeita ja lataa ohjelmistoja ja oppaita osoitteessa support.brother.com.Online-käyttöopas sisältää laitteen tekniset tiedot.